#### SolarUnit APP Installation instructions

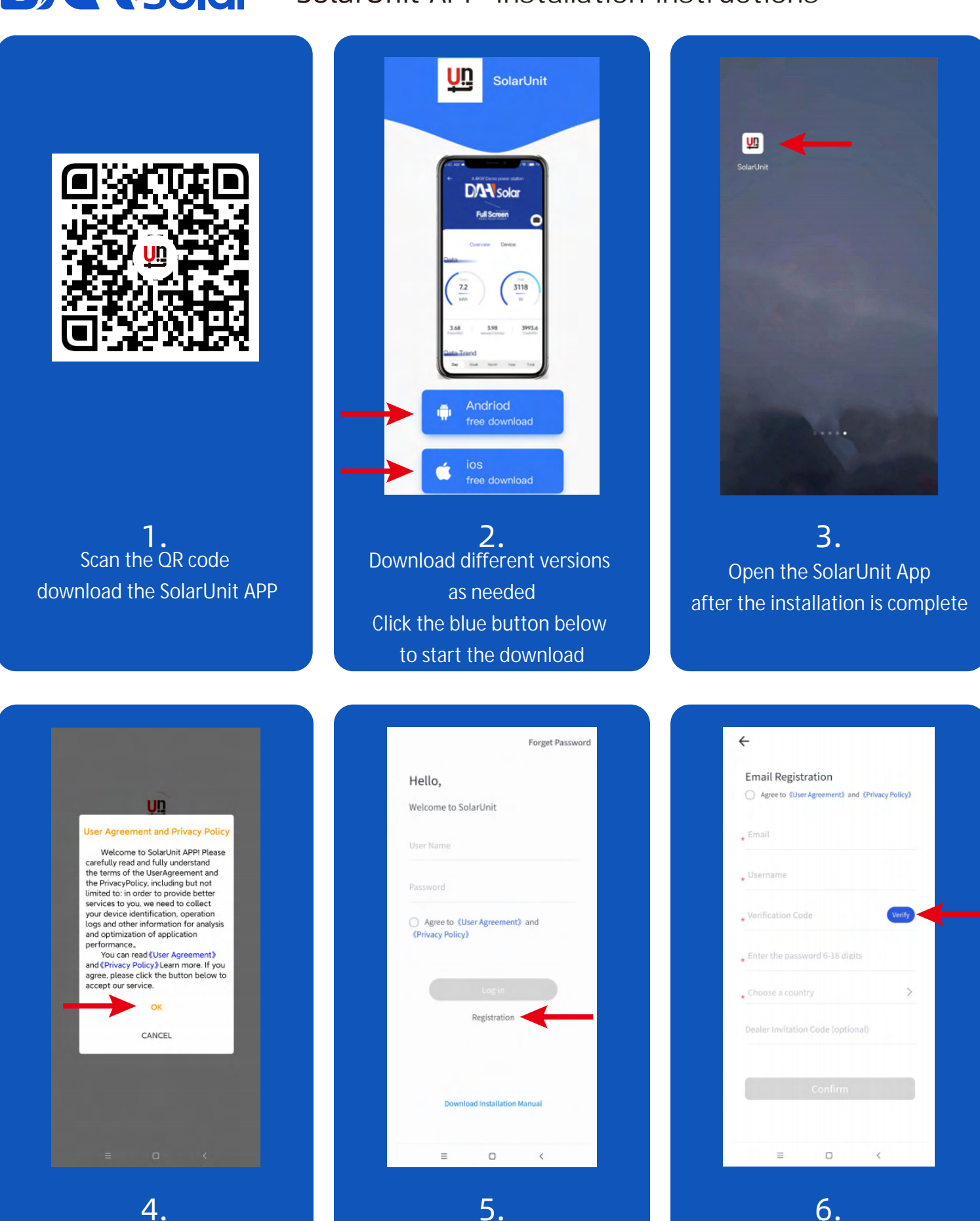

**4.** Read the "User Agreement" and " Privacy Policy" carefully, click "OK" to accept the service

Start using SolarUnit App New users need to register an account first 6. Enter your email address and user name (for login) and click "Verify". The verification code will be sent to your email

#### SolarUnit APP Installation instructions

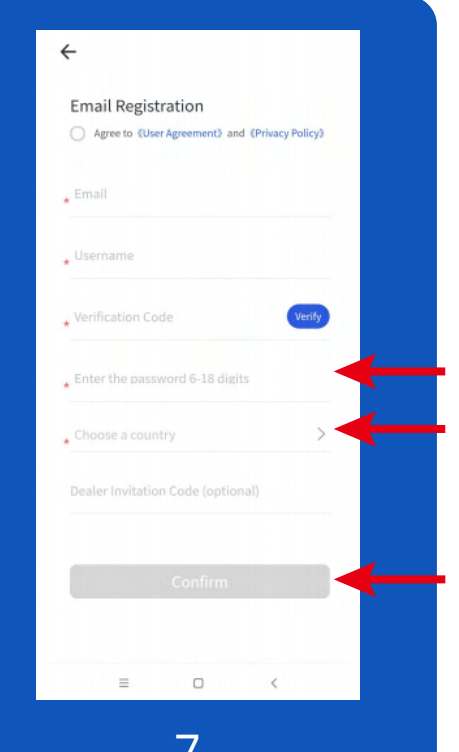

**7.** Enter the received verification code Set a password Enter the country and dealer invitation code Click "Confirm" to complete registration

|                                                     |                                                                 | Forget Password |
|-----------------------------------------------------|-----------------------------------------------------------------|-----------------|
| Hello,                                              |                                                                 |                 |
| Welcome to                                          | SolarUnit                                                       |                 |
| Solar                                               |                                                                 |                 |
|                                                     |                                                                 | ٥               |
| <ul> <li>Agree to</li> <li>«Privacy Poli</li> </ul> | (User Agreement<br>cy)                                          | ) and           |
| Agree to<br>(Privacy Poli                           | (User Agreement<br>cy)<br>Log in                                | and             |
| Agree to     《Privacy Poli                          | (User Agreement<br>cy)<br>Log in<br>Registration                | D) and          |
| Agree to<br>(Privacy Poli                           | (User Agreement<br>cy)<br>Log in<br>Registration                | 2) and          |
| <ul> <li>Agree to<br/>(Privacy Poli</li> </ul>      | (User Agreement<br>cy))<br>Log in<br>Registration               | D) and          |
| Agree to<br>(Privacy Poli)                          | (User Agreement<br>cy) Log in Registration who and installation | D and           |

After registration, return to the login interface and enter the user name and password set in steps 6 and 7 to log in (note that the user name is not your email address).

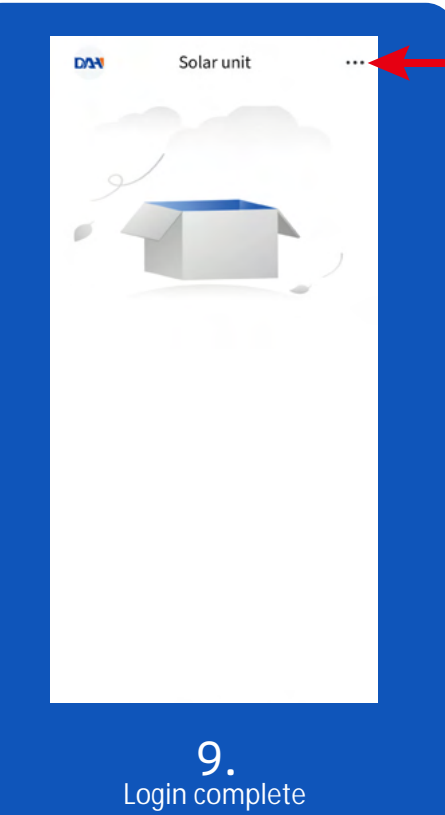

Login complete Start creating a power station Click the three dots at the top right corner

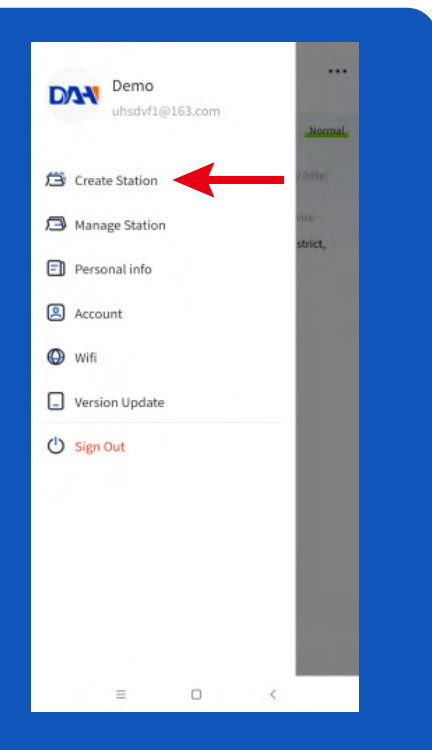

**10.** Select "Create Station" from the menu that pops up on the left

| ←                   | Create Station                |
|---------------------|-------------------------------|
|                     |                               |
| Station Name        | Name                          |
| Station Type        | SolarUnit With ECU $\geq$     |
| Email               | uhsdvf1@163.com               |
| Station<br>Address  | Anhui Hefei Luyang District 🗦 |
| Address             | detailed address 💿            |
| Tell                | 123456                        |
| User Name           | Demo                          |
| capacity(KW)        | 0                             |
| Electricity price   | ¥                             |
| Station Description | on                            |
| Other               |                               |
|                     |                               |
|                     | Confirm                       |
|                     |                               |

**11.** Fill in the information Fields with an asterisk are required Click "Confirm"

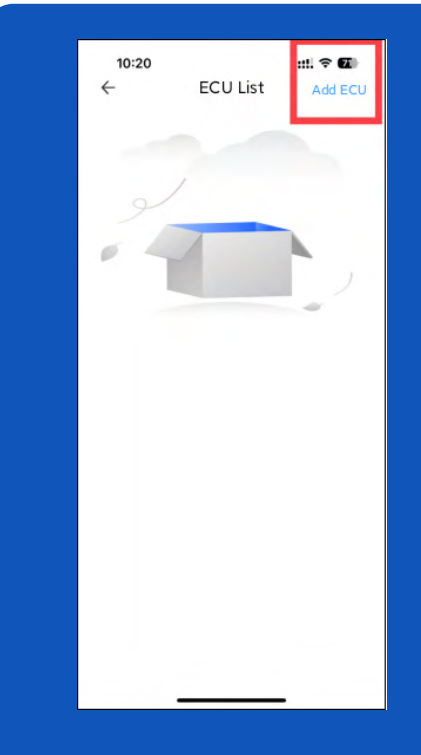

**12.** Add ECU for monitoring data Click "Add ECU" at the top right

#### SolarUnit APP Installation instructions

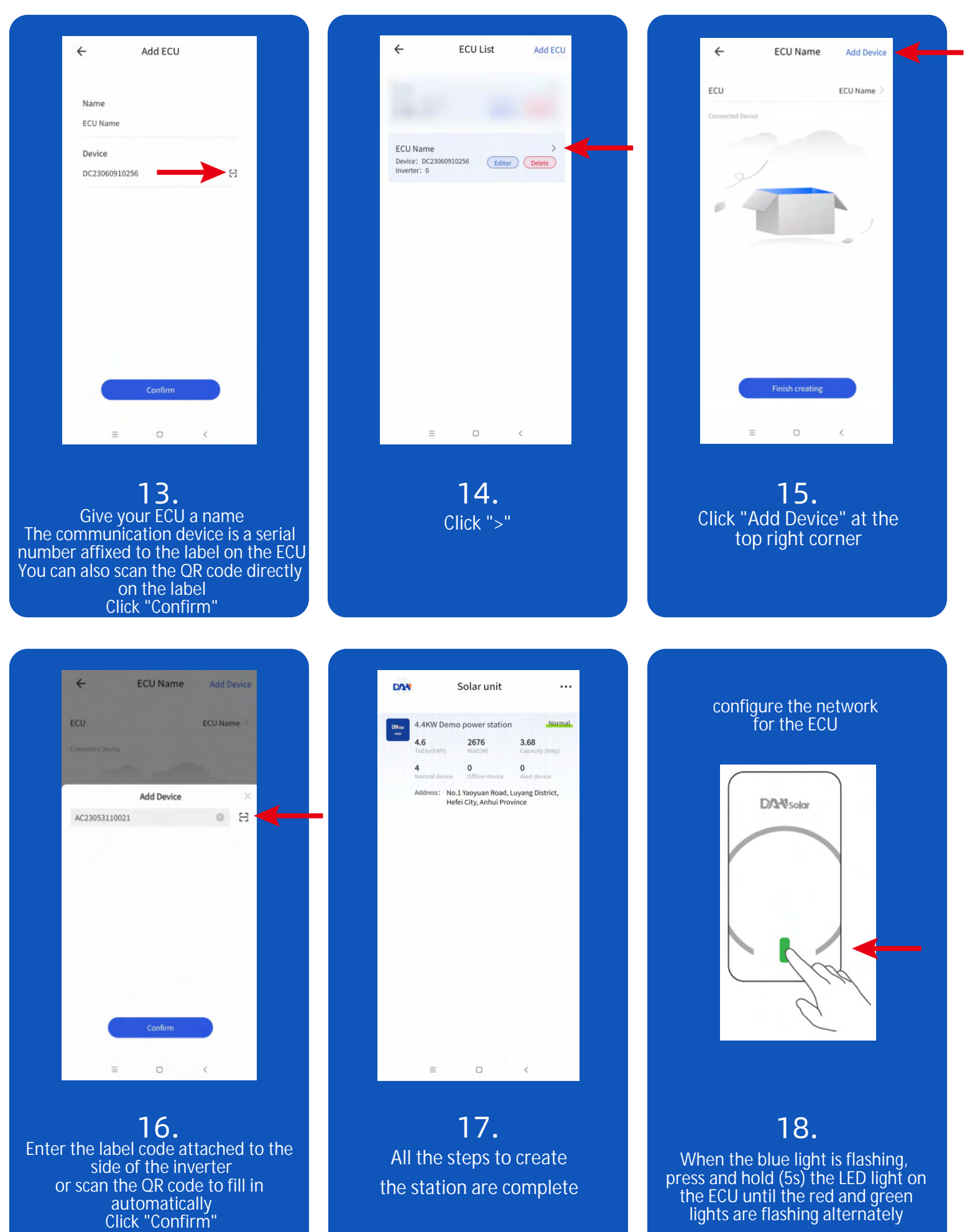

#### SolarUnit APP Installation instructions

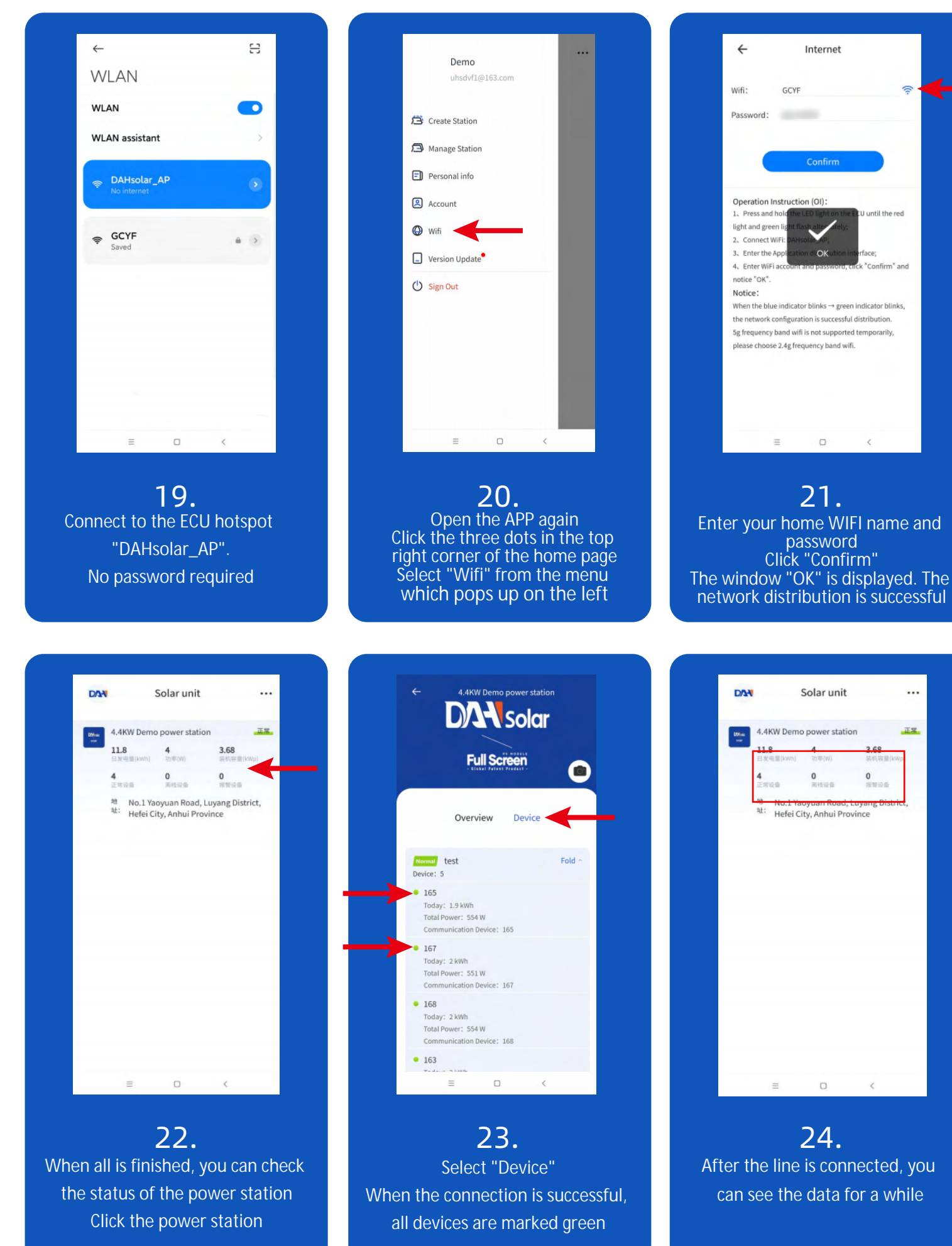

### SolarUnit APP instructions—Power Control

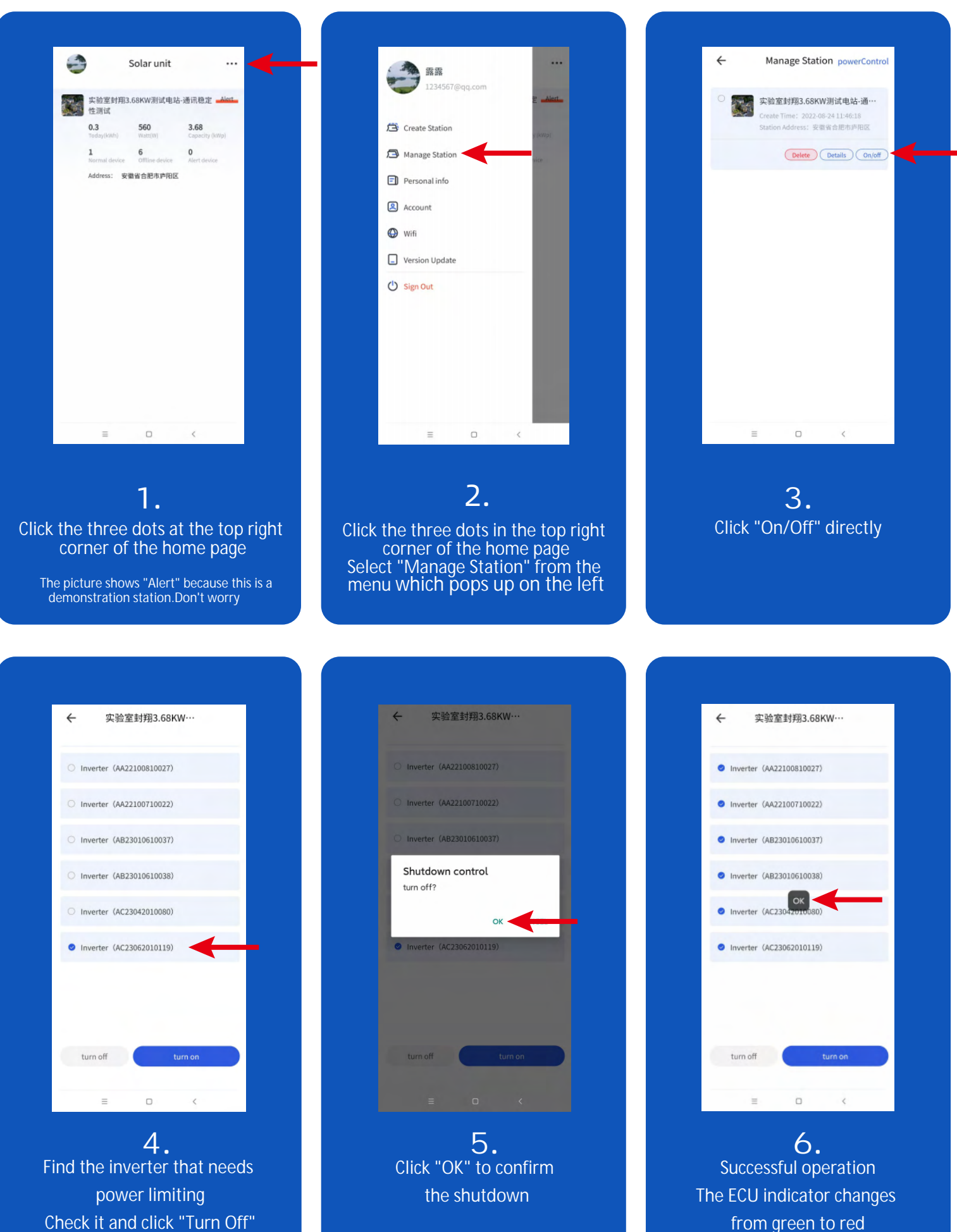

## **DAN**solar

#### SolarUnit APP instructions—Power Control

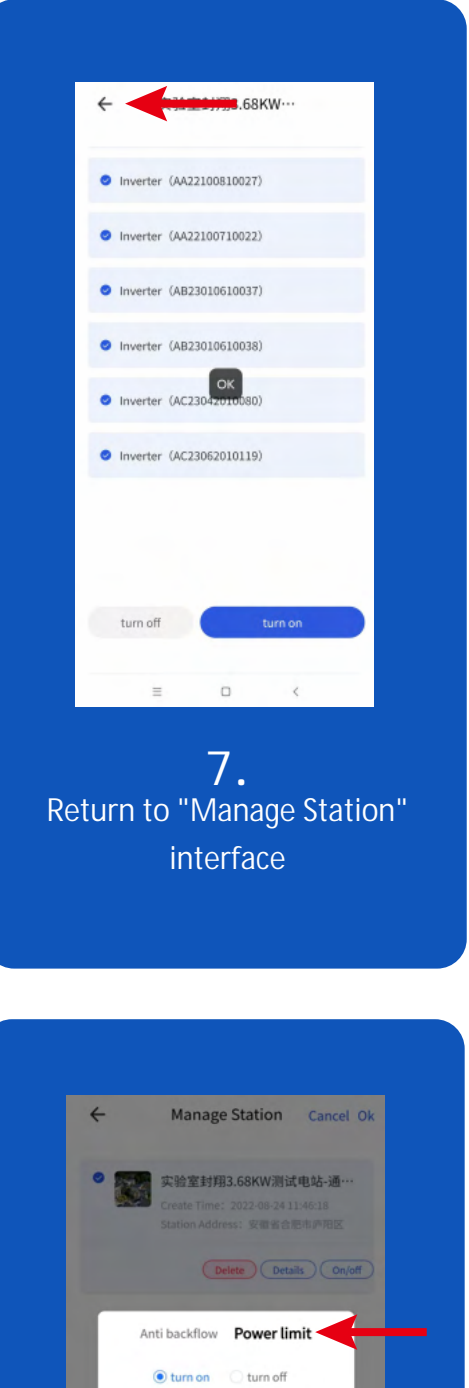

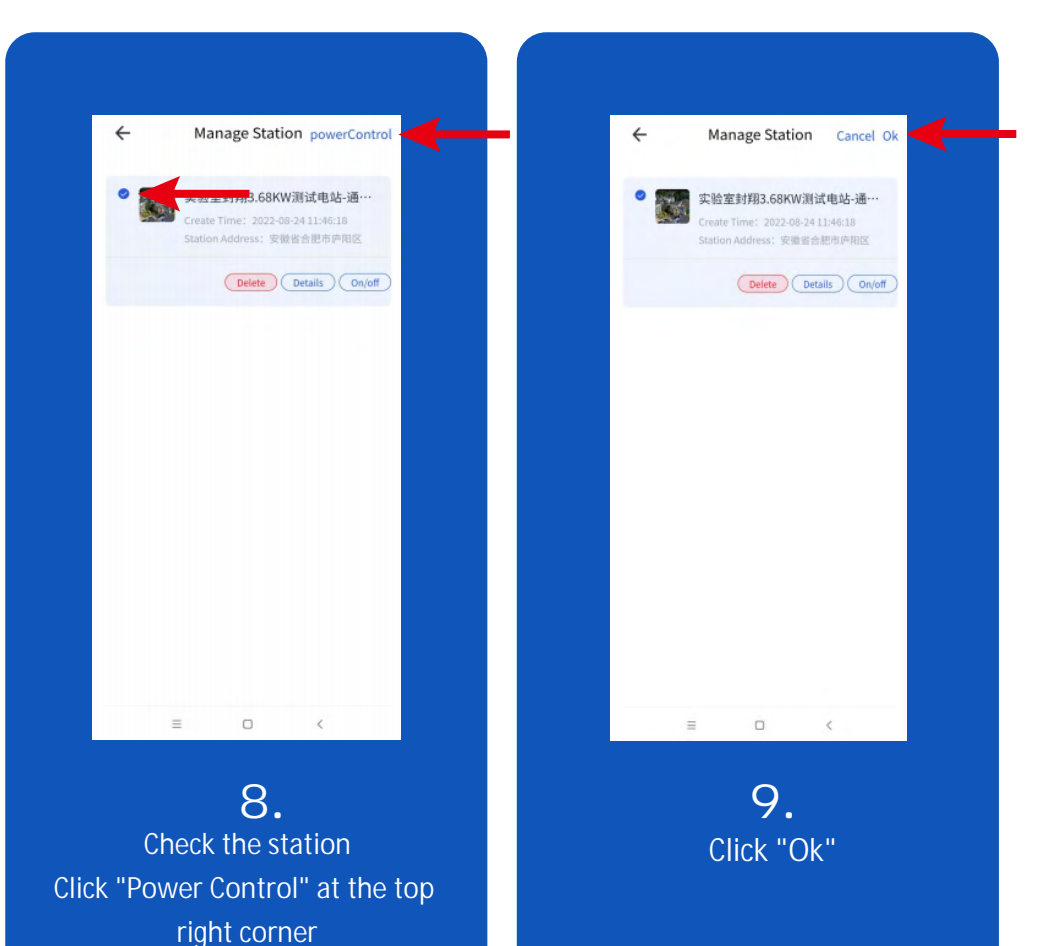

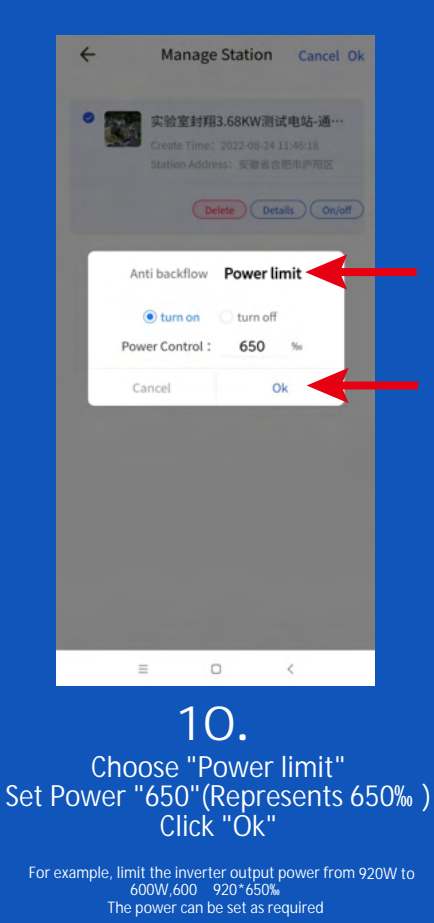

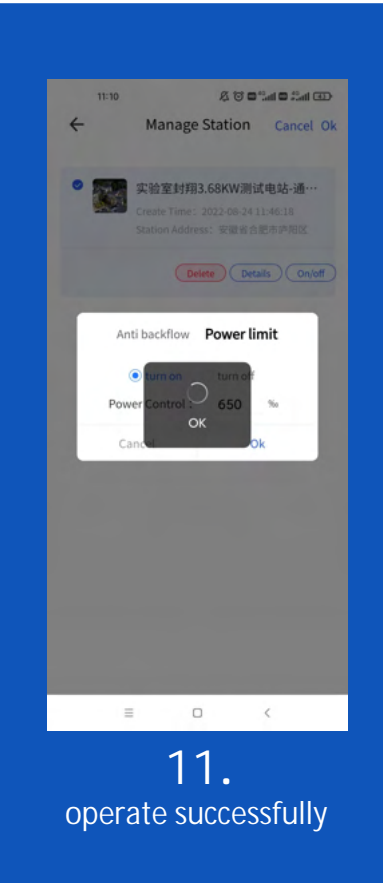

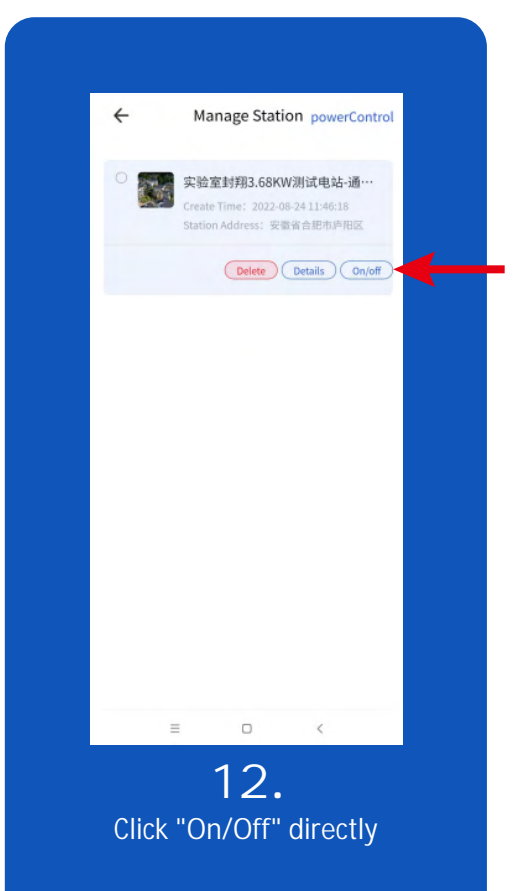

# **DAN**solar

#### SolarUnit APP instructions—Power Control

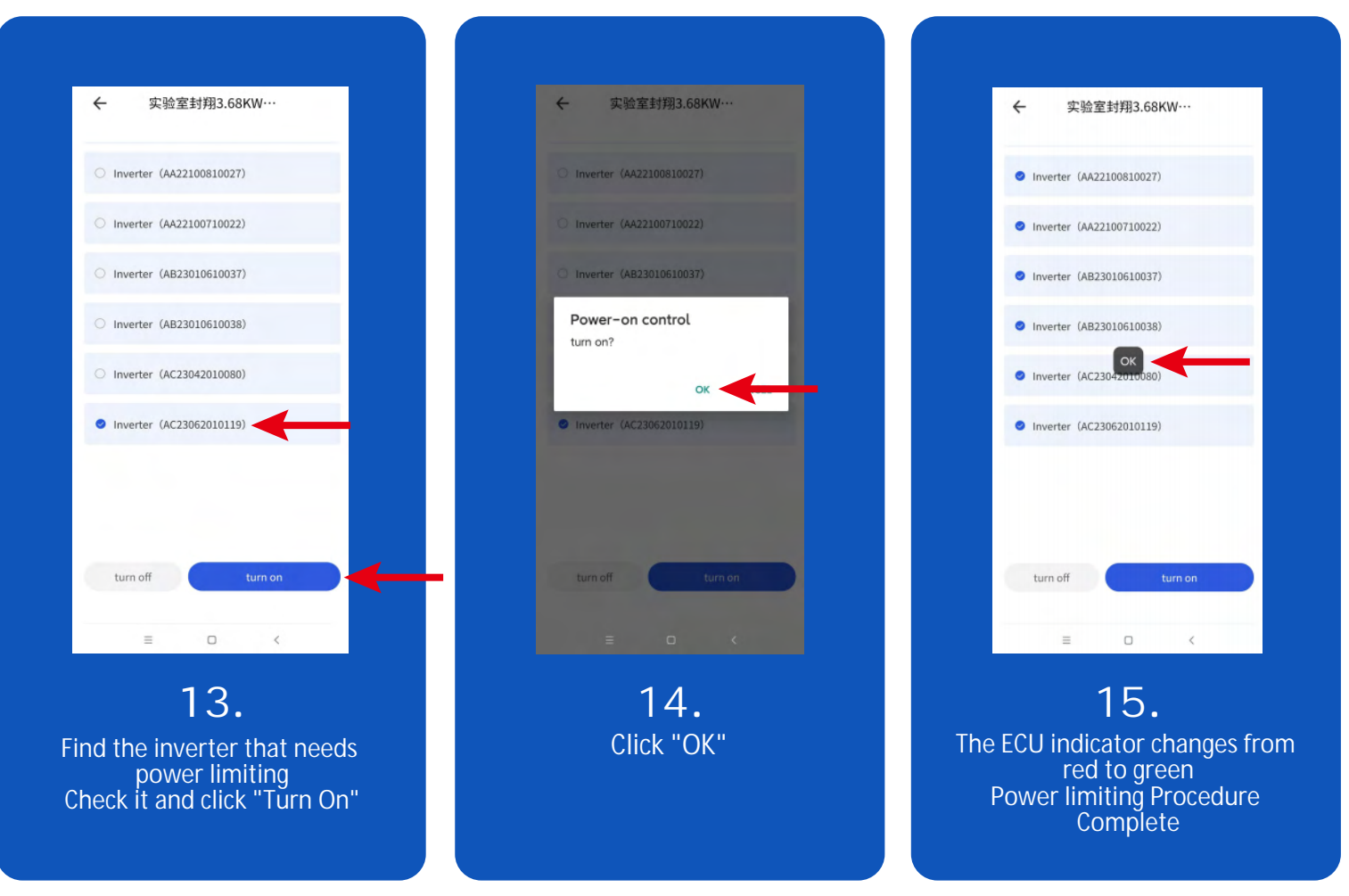